## Whitelist Emails in Outlook - Safe Senders list

Last Modified on 01/27/2025 1:03 pm CST

## Why Whitelist D2L Emails?

Emails from D2L can sometimes be flagged as junk or spam by your Outlook inbox. To avoid missing critical course-related messages, add D2L email addresses to your **Safe Senders** list.

## Add D2L Emails to the Safe Senders List in Outlook Webmail

**NOTE**: Ensure you are logged into your **LSC Outlook** account before proceeding to avoid access issues.

- Open <u>Outlook on the web (https://outlook.office365.com/)</u> and log in using your MyLonestar credentials.
- 2. Click the gear icon [<sup>©</sup>] in the top-right corner, then select [View all Outlook settings].
- 3. Expand [Mail] on the left panel, select [Junk email].
- 4. Under Safe senders and domains, click [+ Add].
- 5. Enter @d2l.lonestar.edu then click [Save].

For more details, visit the <u>Microsoft Support Page on Safe Senders</u> (<u>https://support.microsoft.com/en-us/office/add-recipients-to-the-safe-senders-list-in-outlook-be1baea0-beab-4a30-b968-9004332336ce</u>).

**NOTE**: If you use Outlook on multiple devices, repeat the steps for each platform <u>using the</u> <u>instructions listed on this page (https://support.microsoft.com/en-us/office/add-recipients-tothe-safe-senders-list-in-outlook-be1baea0-beab-4a30-b968-9004332336ce)</u>. Additionally, if D2L emails are already in your junk folder, right-click the email, select **Mark as not junk**, and optionally choose to always trust emails from the sender.